21138

神奈川県を対象としたデジタル地盤区分図作成に関する研究

一 その3. デジタル地形・地質図(50m×50mメッシュ)の作成方法 —

正会員 〇小林大悟\*\* 正会員 釘宮康郎\*\* 正会員 堀川康司\*\* 正会員 沈 堅貞\*\*\* 正会員 山本俊雄\* 正会員 荏本孝久\* デジタル地盤区分図 地理情報システム 表層地盤特性

神奈川県 50m×50mメッシュ 地盤震動特性

1. はじめに

地盤の卓越周期・増幅率を考慮したマイクロゾーニング、や地震 被害想定など、メッシュ地図を利用した地震被害の危険 度評価が多数行われてきた。しかし、広域を対象とする ためメッシュサイズが 500m や 250m メッシュが一般的で あり、市区町村程度の小規模な地域ではメッシュサイズ が大きいため、詳細な検討ができず地域の防災活動にと って有効な情報となっていないことが指摘されている。 リファレンスとは,紙地図上の座標点と GIS 上の同じ座 標を持つポイントとをリンクさせて画像データ等に位置 情報を反映させるためのコマンドであるが,点と点を確 実に一致させる機能が付いていない欠点がある。したが って,GIS 上で7枚ある神奈川県全域の地図が,正確に並 べられているかは人の目の判断によるため,なるべく誤 差が少なくなるように何度も繰り返す必要がある。

図-1 にジオリファレンスに使用した基準座標点, 図-2

本報では,地盤増幅率などの解析をより詳細に行うために,50m メッシュを使用したデジタル地図を作成する 手法とその際の問題等について報告する。

# 2. 地図のデジタル化の概要

以下に地形・地質図をデジタル化するまでの流れを示 す。なお、①~⑤までは地形・地質図ともに各 7 枚ずつ の作業を行う。

①地形・地質図の TIFF データのうち, 地図以外の凡

例や文字,余白部分を削除する

②ArcGIS で読み込んだ TIFF データに位置情報(緯度
 経度情報など)を与える

③全7枚の各 TIFF データ上の地形・地質の境界線に

沿ってラインデータを作成する

④ラインデータをポリゴン化する

⑤作成したポリゴンデータに地形・地質の物性デー

タを入力する

⑥7 枚の地図を1枚(1つのデータ)に統合する
⑦地形・地質ポリゴンから 50m メッシュの中心点の
ポイントデータに物性データを反映させる

にジオリファレンスの概要図を示す。

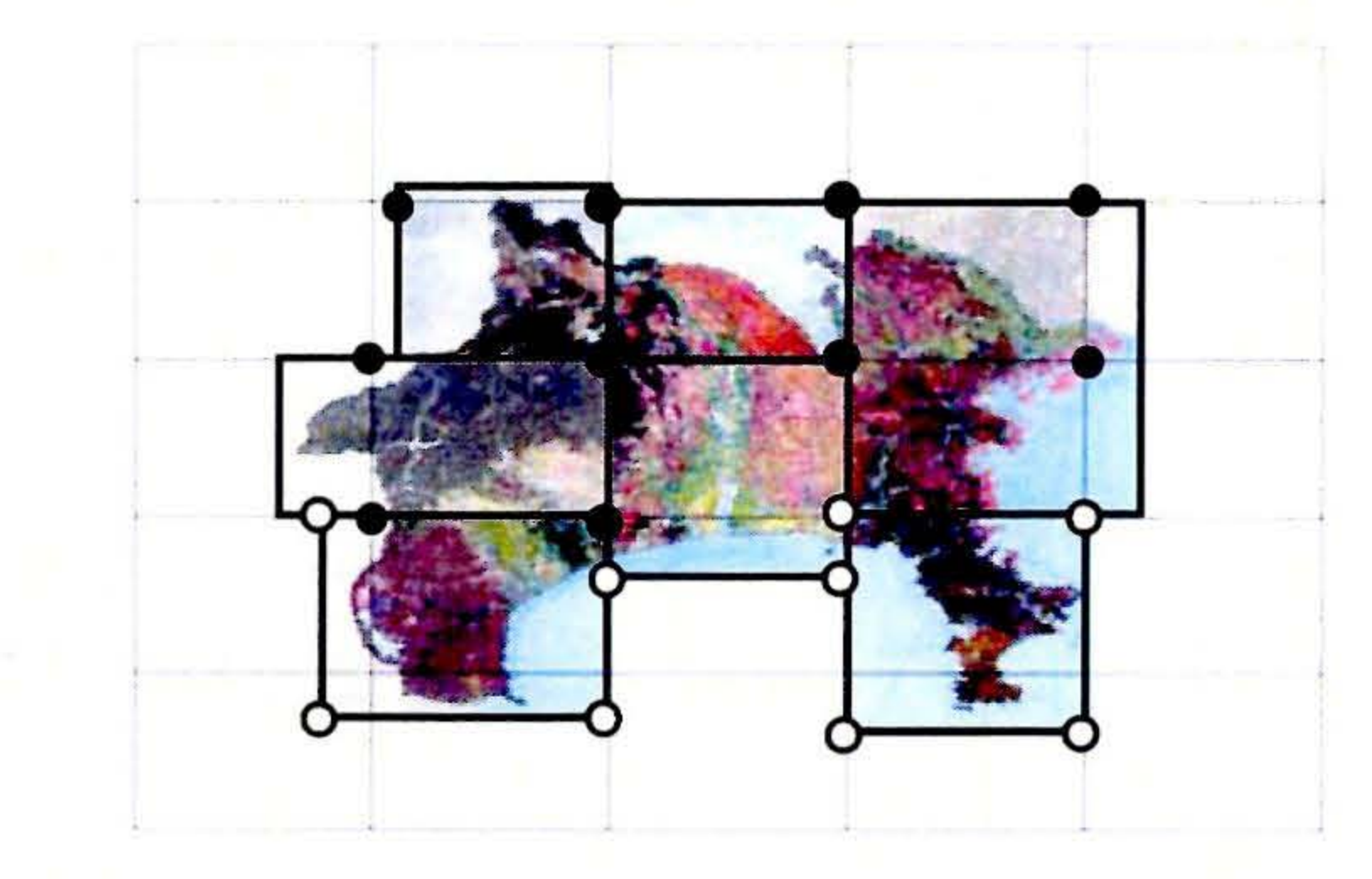

細線:標準地域メッシュ 太線:使用した地形・地質図枠
 ●:標準地域メッシュの図枠頂点 ○:地形・地質図枠頂点
 図-1 基準座標点

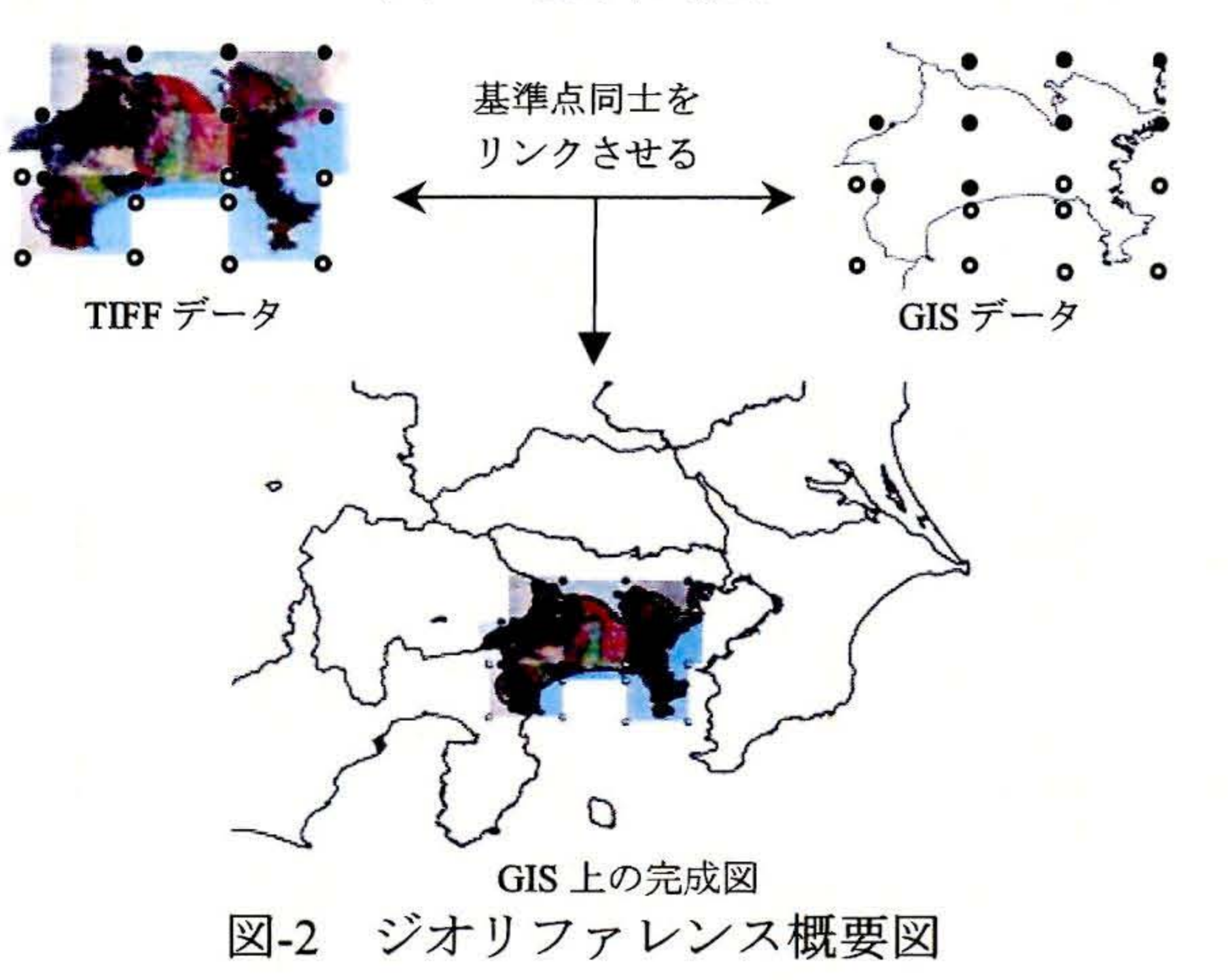

# 3. デジタル化の手法

前項のような手順によるでデジタル化に対し,いくつ かの手法を以下に示す。

3.1 TIFF データの位置情報を反映

2項②の作業において、TIFF データを ArcGIS 上の位置 (緯度経度)に反映させるために、最初に紙地図上の座 標が明記されている点を探す。次にその座標を持つポイ ントデータを基準座標点として GIS 上にプロットし、 ArcGIS のジオリファレンスのコマンドを使用する.ジオ

図-1 のように、本研究で使用した地形・地質図の作図 範囲は縮尺 1/50000 相当の標準地域メッシュの図枠とは一 致しないが、各地図上には標準地域メッシュの図枠を表 す線が示してある。したがって、ジオリファレンスに使

Study on making of detailed digital soil classification map in Kanagawa Prefecture. - Part 3 Digital soil classification map using 50m x 50m meshed map. - Enomoto T., Horikawa K., Kobayashi D., Shen J., Kugimiya Y., Yamamoto T. 用する基準座標点は地形・地質図枠の頂点座標を使用し, 図枠の座標が不明確な点については標準地域メッシュの 頂点を使用して,図-2のようにジオリファレンスを行い, GIS上でTIFFデータに位置情報を与えた。

#### 3.2 ラインデータの作成

2 項③において、紙地図上のすべての地形・地質のポリ ゴンを作成する場合は、ArcGIS の作業効率から、最初に 各地形・地質ポリゴンの境界線をすべてラインデータで 作成し、そのラインで閉塞された空間をポリゴン化する 手順で地形・地質ポリゴンを作成した。作成するライン が必ず閉塞している必要があるため、線の端点について は、必ず一致か交差をさせた。また、複数の線が交差し 合う場所では、微小な閉塞空間が生じて、微小なポリゴ ンができないように、交差の方法にも十分に留意した。 図-3 を例に 4 つのポリゴンを作成する際の、ラインの引

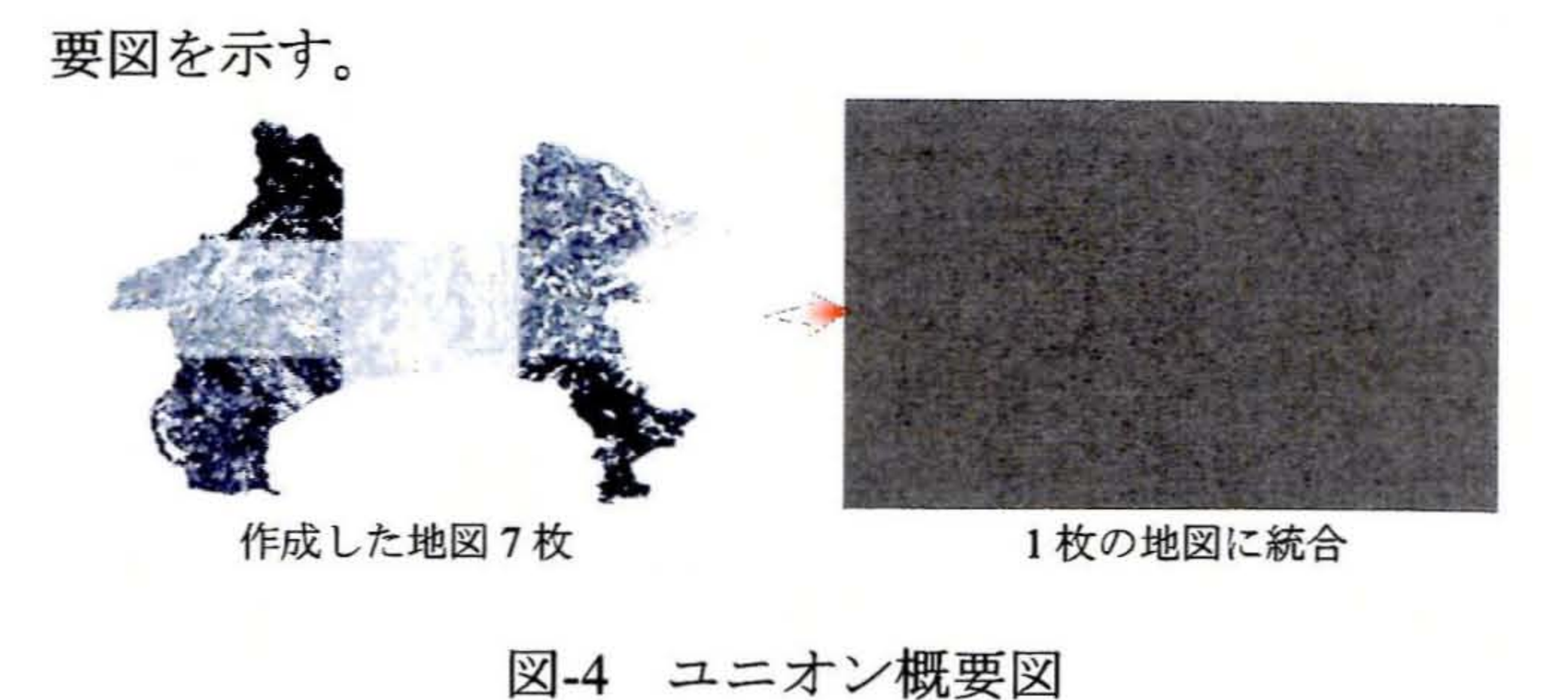

# 3.5 50m メッシュへの物性の反映

2 項⑦では,地形・地質ポリゴンの物性データは,50m メッシュの中心点のポイントデータに反映させた。

また,地図と地図の境界部分など,ポリゴンがわずか に離れているところでは中心点のポイントデータをポリ ゴン上に重ねた際に,物性が反映されないポイントが生 じることもある。その場合は,ポイントに最も近いポリ ゴンの境界をずらして,ポイントがポリゴンに重なるよ うにして再度物性を反映させた。図-5 にポリゴン境界を ずらす図例を示す。

き方の良い例と悪い例を示す。

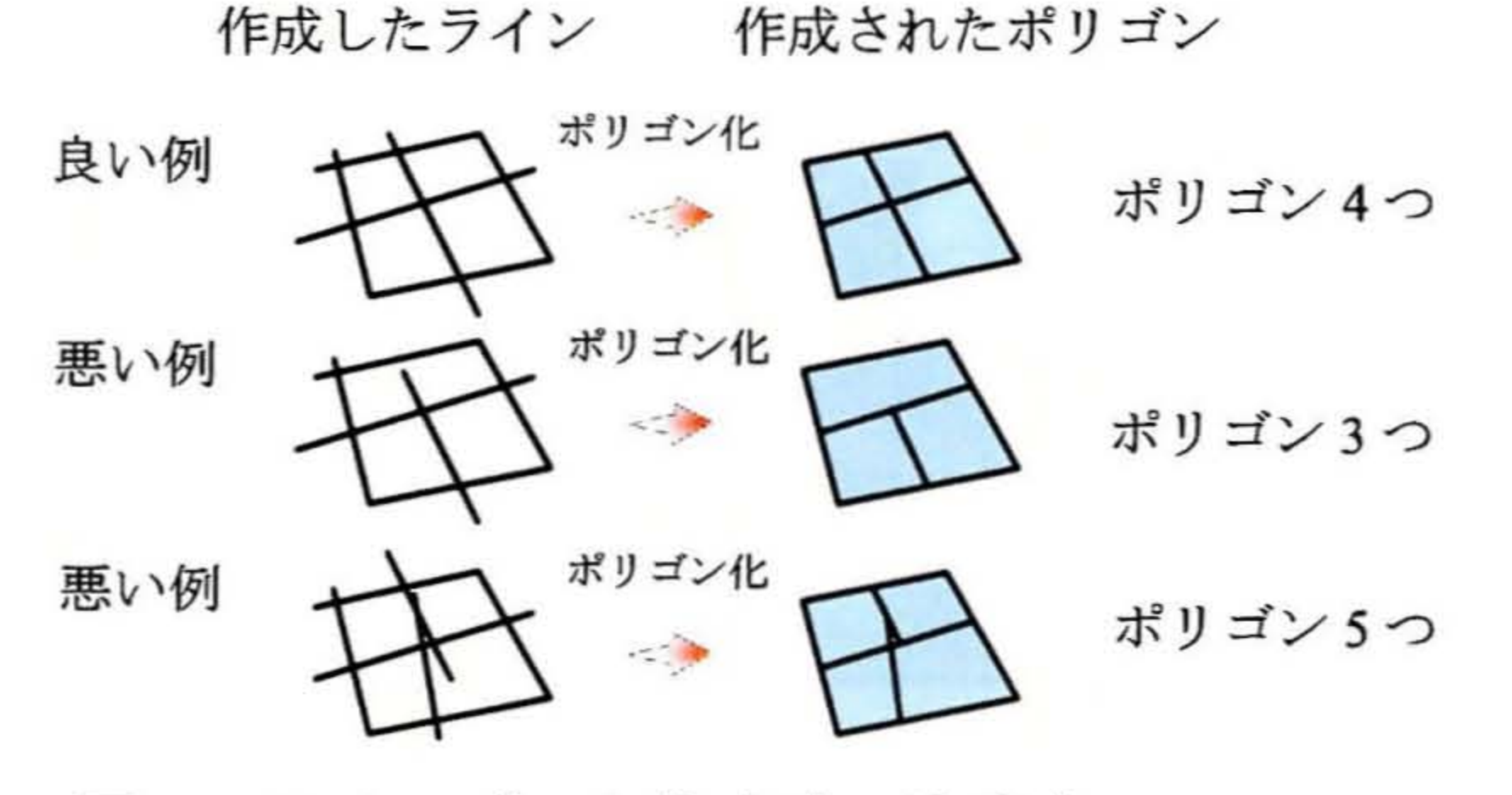

図-3 ラインデータ作成時の注意点

# 3.3 ポリゴンの属性に物性データを入力

2項⑤において,作成されたポリゴンデータの属性デー タには,各ポリゴンに対応する地形・地質の物性データ を入力した。また,物性の入力方法については,まず GIS 上で TIFF データを下に,ポリゴンデータを上に重ねて表 示して,TIFF データ上の各地形・地質の色や名称から各 地図の凡例より物性を判別して入力した。なお,7枚の地 形分類図の物性はすべて統一したコードを使用した,7枚 の表層地質図の物性は凡例が統一されていないため,各

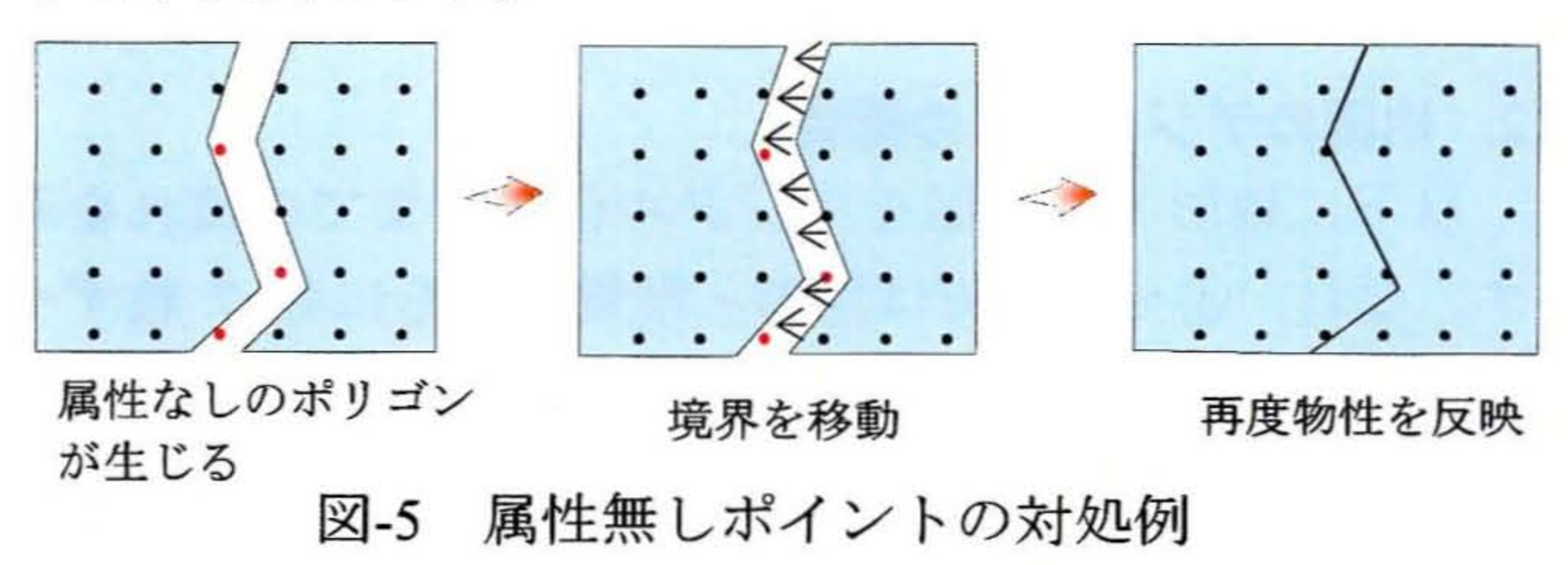

### 4. おわりに

以上述べた手法により, 縮尺 1/50000 の地形分類図及び 表層地質図をデジタル化することができた。今後, これ らの地図を利用して, ボーリングデータや常時微動観測 結果との整合性を検討しつつ, これまでよりはさらに詳 細な地盤の増幅率の計算結果を用いて, 神奈川県全域で の, 地震の被害想定や地域危険度の評価をすることがで きるものと考えられる。

#### 参考資料

地図で物性コードを入力した後,地質図共通の凡例一覧 ①地震防災マップ作成技術資料:内閣府,平成17年3月 表を作成し地図ごとの物性コードをリンクさせた。 ②若松加寿江・松岡昌志・久保純子・長谷川浩一,杉浦

#### 3.4 地図の統合

2項⑥において, ①~⑤までに作成した各7枚の地形・ 地質図のデータは, 検索や解析がし易く, また, データ 管理を簡易にするため, ArcGIS 機能のユニオンというコ マンドで1つのデータに統合した。図-4 にユニオンの概 ②若松加寿江・松岡昌志・久保純子・長谷川浩一,杉浦 正美:日本全国地形・地盤分類メッシュマップの構築 「土木学会論文集 No759/I-67,2004」

③ESRI ジャパン(㈱ArcGIS Desktop9 テキスト

④国土のすがた 国土交通省土地・水資源局国土調査課

http://tochi.mlit.go.jp/tockok/tochimizu/catalog.html

\*神奈川大学工学部建築学科 \*\*(株)環境防災技術研究所 \*\*\*ソルーション(株)

\*Dep.of Archtecture and Building Engineering, Kanagawa University \*\*Kankyou Bousai Gijutu Kenkyusho Co., Ltd \*\*\*Solusion Co,. Ltd.